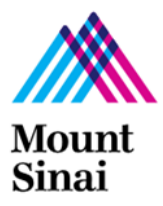

## QUICK GUIDE FOR THE R2R PROCESS FOR CLOSEOUT SUBMISSIONS IN RUTH

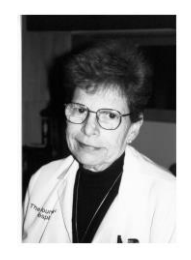

## How to Create an R2R Closeout Submission in RUTH

- Click on the active study from the External IRB Tab
- Click UPDATE STUDY DETAILS
- Enter "Closeout Submission" in the summary of the updates. Click Continue.
- The full Smart Form opens up for modification.
  - Upload the Closeout Letter from the External IRB under the Documents page "Other Attachments".
- Click FINISH.
- When the Submission is ready for PPHS review.
  - Click ADD COMMENT.
  - Write Closeout Submission is ready for PPHS review. Send comment to IRB Coordinator. This will notify the IRB that the submission is ready is be reviewed for study closure.

## WHEN PPHS CLOSEOUT REVIEW IS COMPLETE

• An "Acknowledgement of External IRB Study Closure" letter will be sent upon completion of the Closeout Submission.